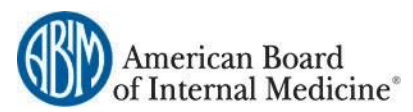

# SECURE FILE TRANSFER PROTOCOL (SFTP) USER GUIDE

## CONTENTS

| Get Started               | 1  |
|---------------------------|----|
| Add Participant Records   | 1  |
| Download the Results File | 8  |
| Deschus Errors            | 10 |
|                           |    |
| Delete Credits            |    |
| Request Help              |    |

## **GET STARTED**

The ABIM Secure File Transfer Protocol (SFTP) site is available to MOC activity providers for the purpose of submitting participant completion information. You will receive an email from ABIM with instructions to sign in to the SFTP site. The email will contain a temporary password that you will be prompted to change after signing in.

Once you are signed in to the SFTP site, you may be prompted to install the Upload/Download browser add-on. The add-on will allow you to:

- transfer files faster,
- perform an automatic integrity check,
- compress/uncompressed data, and
- add files via a drag-and-drop function.

Click the "Install the Upload/Download Wizard (ActiveX)" button. This should take less than a minute. Once completed you will see a pop-up box "Message from the webpage the ActiveX Upload/Download Wizard installed OK."

#### ADD PARTICIPANT RECORDS

- 2.1 Download the <u>Participant Completion Data template</u> (.CSV file). Note: The .CSV file can be opened and edited in Excel. If your file opens in a different program, right click the file, select **Open with** > and click **Excel**. You may name the file whatever you like.
- 2.2 Populate the cells with your participant data, including:

| Column Header | Description                                                                     | Required |
|---------------|---------------------------------------------------------------------------------|----------|
| Diplomate ID  | Every ABIM Board Certified physician has a unique, six-digit Diplomate ID, also | Yes      |
|               | known as an ABIM ID number. You can look up an ABIM ID on ABIM's website:       |          |
|               | http://www.abim.org/verify-physician.aspx                                       |          |
| First Name    | Physician's first name                                                          | Yes      |
| Last Name     | Physician's last name                                                           | Yes      |
| DOB           | Physician's date of birth (mm/dd)                                               | Yes      |

| Completion Date     | Date (mm/dd/yyyy) the physician completed the activity                                                                                          | Yes |
|---------------------|----------------------------------------------------------------------------------------------------|-----|
| ABIM Activity ID    | A unique 9 character alpha numeric value assigned by ABIM. If you do not know your ABIM Activity ID, please contact <u>MOCPrograms@abim.org</u> | Yes |
| MOC Points          | Enter the MOC points for which the activity was approved.                                                                                       | Yes |
| Medical Knowledge   | Accepted values are "TRUE" or "FALSE"                                                                                                    | Yes |
| Practice Assessment | Accepted values are "TRUE" or "FALSE"                                                                                                    | Yes |
| Patient Safety      | Accepted values are "TRUE" or "FALSE"                                                                                                    | Yes |
| Record Action       | Accepted values are "ADD" to award MOC points or "DELETE" to remove                                                                             | Yes |
|                     | previously awarded MOC points                                                                                                    |     |
| Credit ID           | This field should remain blank                                                                                                    | No  |
| ACGME Program Code  | 10 digit identified for QI in GME for Program Directors and Faculty Programs                                                                    | No  |

Enter your data like the example shown below:

| XI   | <b>- (</b> " | 6 - 1      | ₹                         |            |            | MOC Act                                       | tivity Comp | letion Data 2.21 | 18.csv - N              | licrosoft Exce              | el                     |                  | -                                                  |                                            |                    | x     |
|------|--------------|------------|---------------------------|------------|------------|-----------------------------------------------|-------------|------------------|-------------------------|-----------------------------|------------------------|------------------|----------------------------------------------------|--------------------------------------------|--------------------|-------|
| Fil  | le Ho        | ome        | Insert                    | Page Layou | ut Formu   | ulas Data                                     | Review      | View Acro        | bat                     |                             |                        |                  |                                                    |                                            | ۵ 🕜 🗆              | ē X   |
| Past | te 🖋         | Calib<br>B | ri<br><i>I</i> <u>U</u> ▼ | • 11 •     | A A I      | ■ <b>=                                   </b> |             | Date<br>\$ - % • | ▼<br>00. 0.⇒<br>0.€ 00. | Conditional<br>Formatting * | Format<br>as Table * 9 | Cell<br>Styles * | Haran Insert ▼<br>Haran Delete ▼<br>Haran Format ▼ | Σ × A<br>↓ Z<br>2 × Sort &<br>2 × Filter × | Find &<br>Select * |       |
| IIPC | F8           |            | F0                        | nt<br>fr   | 19         | Alignment                                     | R1          | Number           | 18                      |                             | Styles                 |                  | Cells                                              | Editin                                     | g                  | ~     |
|      | A            |            | В                         | C          | D          | E                                             | F           | G                | Н                       | I                           | J                      | К                | L                                                  | м                                          | N                  |       |
| L    | ABIM Can     | ndida      | First Nam                 | Last Name  | DOB        | Completion Dat                                | ABIM Act    | ivit MOC Poir    | Medical                 | K Practice A                | Patient S              | a Record         | Ac Credit ID                                       | ACGME Pr                                   | rogram Co          | de    |
| !    | 99           | 9992       | Siri                      | Apple      | 3/11       | 8/24/2017                                     | NQA2016     | 01 20            | FALSE                   | TRUE                        | FALSE                  | Add              |                                                    |                                            |                    |       |
| 3    | 99           | 9993       | Danny                     | Воу        | 4/27       | 7/20/2017                                     | MCA2009     | 01 20            | FALSE                   | TRUE                        | FALSE                  | Add              |                                                    |                                            |                    |       |
| Ł    |              |            |                           |            |            |                                               |             |                  |                         |                             |                        |                  |                                                    |                                            |                    |       |
| 1    |              |            |                           |            |            |                                               |             |                  |                         |                             |                        |                  |                                                    |                                            |                    |       |
| ś    |              |            |                           |            |            |                                               |             |                  |                         |                             |                        |                  |                                                    |                                            |                    | -     |
| -    | ► N M        | OC A       | ctivity Con               | pletion Da | nta 2. 🦯 🞾 | /                                             |             |                  |                         |                             |                        |                  |                                                    |                                            |                    | ► I   |
| ead  | dy 🛅         |            |                           |            |            |                                               |             |                  |                         |                             |                        |                  |                                                    | 00% —                                      |                    | • .:: |

2.3 Save the file. When you save, Excel may show the message below. Click YES.

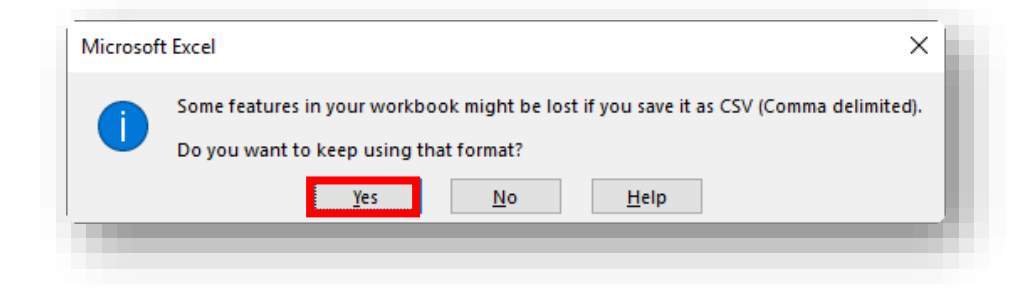

2.4 Submit your participant records to ABIM by following these steps:

2.4.1 Open your internet browser and navigate to <a href="https://sftp.abim.org/">https://sftp.abim.org/</a>

2.4.2 Enter the username and password that was provided in your welcome email and click the **Sign On** button.

|   | https://sftp.abim.org/<br>American Board<br>f Internal Medicine* | ク ~                                                                                                    | × | - □ ×<br>命☆鹱 <sup>©</sup> |
|---|------------------------------------------------------------------|----------------------------------------------------------------------------------------------------|---|---------------------------|
|   |                                                                  | Α                                                                                                    |   | - 1                       |
|   | Username                                                         |                                                                                                    |   |                           |
|   | Password                                                         | Request a password change                                                                                                    |   |                           |
|   |                                                                  | Security Notice<br>You are about to access a secured<br>resource. ABIM resources the right to<br>monitor and/or limit access to this |   |                           |
| _ |                                                                  |                                                                                                    | _ | ~                         |

The first time you sign in, you will be prompted to change your password.

Enter your new password twice and click the **Change Password** button.

| American<br>of Internal | Board<br>Medicine*                                                                          |
|-------------------------|---------------------------------------------------------------------------------------------|
| Signed onto ABIM        |                                                                                             |
| 者 Home                  |                                                                                             |
| Folders                 |                                                                                             |
|                         | L My Account                                                                                |
| Q Search                |                                                                                             |
| Find File/Folder Q      | Change Password                                                                             |
| Go To Folder 🗸 🗸        | Requirements:                                                                               |
|                         | Must not contain or resemble Username.     Must contain at least one letter and one number. |
| Online Manual           | Enter your New Decement                                                                     |
| Tech Support            |                                                                                             |
|                         |                                                                                             |
|                         | Now press the "Change Password" button: Change Password                                     |
|                         |                                                                                             |
|                         |                                                                                             |

2.4.3 Navigate to your organization's folder by clicking the arrow on the **Go To Folder...** drop down menu.

| igned onto ABIM      | <u>My Account</u>   <u>Sign Ou</u>                                                                                                  |
|----------------------|----------------------------------------------------------------------------------------------------|
| Home                 | Changed password OK.                                                                                                    |
| Folders              |                                                                                                    |
| Logs                 |                                                                                                    |
| C Search             | Install the Upload/Download Wizard                                                                                                  |
| Find File/Folder     | It is recommended that you install the Upload/Download Wizard, a browser add-on that allows you to:                                 |
|                      | Transfer files faster     Transfer files greater than 2GB                                                                           |
| Go To Folder         | Transfer multiple files at once     Perform automatic integrity checking to ensure file non-repudiation                             |
| <u>Online Manual</u> | Compress/Uncompress data on the fly                                                                                                 |
|                      | Add files via drag-and-drop                                                                                                    |
| lech Support         | The ActiveX version of the Upload/Download Wizard requires Internet Explorer.                                                       |
|                      |                                                                                                    |
|                      | Install the Upload/Download Wizard (ActiveX)                                                                                        |
|                      |                                                                                                    |
|                      | If you prefer, you may choose to install the <u>Java version</u> of the Upload/Download Wizard instead. Only one version is needed. |
|                      | ~ OR ~                                                                                                    |
|                      | Disable the Wizard                                                                                                    |
|                      | Disable the Warred (for this essential and                                                                                          |

2.4.4 Click on the first folder named for your organization (Instructions for the **/Results** folder are in section 4 of this document).

| American<br>of Internal                                                                             | Board<br>Medicine <sup>®</sup>                                                                                                    |
|----------------------------------------------------------------------------------------------------|----------------------------------------------------------------------------------------------------|
| Signed onto ABIM                                                                                    | My Account   Sign Out                                                                                                    |
| Home                                                                                                | Welcome to ABIM!                                                                                                    |
| Folders                                                                                             |                                                                                                    |
| Logs                                                                                                | The Home                                                                                                    |
| Q Search                                                                                            |                                                                                                    |
| Find File/Folder Q                                                                                  | Browse Files and Folders                                                                                                    |
| Go To Folder                                                                                        | To <b>search for a particular file</b> , enter the file name or file ID in the Find File box on the left side of the page and press the "Find File" button. |
| /<br>/ MOCActivityProviders<br>/ MOCActivityProviders / Product<br>/ MOCActivityProviders / Product | ion /                                                                                                    |

2.4.5 Click the Launch the Upload Wizard button.

| Home  Folders  Logs  Search  Find File/Folder  Browse Files and Folders  To search for a particular file, enter the search for a particular file.                                                                                                    | Velcome to ABIM!                                                         |
|----------------------------------------------------------------------------------------------------|--------------------------------------------------------------------------|
| Folders         Logs         Search         Find File/Folder         To search for a particular file, enter to search for a particular file, enter to search                                                                                                    |                                                                          |
| Home Construction Construction |                                                                          |
| Search Find File/Folder Q Browse Files and Folders To search for a particular file, enter t                                                                                                    |                                                                          |
| Find File/Folder Q Browse Files and Folders<br>To search for a particular file, enter t                                                                                                    |                                                                          |
| To search for a particular file, enter t                                                                                                    | the file mannes on file TD in the Tind Tile have an the left side of the |
| Go To Folder v page and press the "Find File" button.                                                                                                    | he file fiame of file 10 in the Find File box on the felt side of the    |
| Browse Other Folders                                                                                                    |                                                                          |
|                                                                                                    |                                                                          |
| Tech Support Upload Files                                                                                                    |                                                                          |

## 2.4.6 Click the **Add File** button.

| Ame<br>of Int    | erican Board<br>ternal Medicine | 0                                   |                          |
|------------------|---------------------------------|-------------------------------------|--------------------------|
| Signed onto ABIM |                                 |                                     |                          |
|                  | _                               | Welcome to ABIM!                    |                          |
| Folders          | MOVEit Upload Wiza              | rd                                  | ×                        |
|                  | Upload To:                      | / MOCActivityProviders / Production |                          |
|                  | Enter Any Notes:                |                                     |                          |
|                  |                                 |                                     |                          |
| Go To Folder     |                                 |                                     | he left side of the page |
| Online Manual    |                                 |                                     |                          |
| Task Current     |                                 |                                     |                          |
|                  |                                 |                                     |                          |
|                  |                                 |                                     |                          |
|                  |                                 |                                     |                          |
|                  |                                 |                                     |                          |
|                  | Add File                        | Canc                                | el Upload                |
|                  |                                 |                                     |                          |

2.4.7 Navigate to the folder that contains your .CSV document for upload and click it. Then click the **Open** button.

| Organize 🔻 New | folder                                       |                  | 8== ▼ 🛄 🤎         |
|----------------|----------------------------------------------|------------------|-------------------|
| 🔶 Favorites    | Name                                         | Date modified    | Туре              |
|                | 🔊 MOCActivity Completion Data blank form.csv | 2/8/2018 9:47 AM | Microsoft Excel C |
| 🔰 Libraries    |                                              |                  |                   |
| 📮 Computer     |                                              |                  |                   |
| Network        |                                              |                  |                   |
|                |                                              |                  |                   |
|                |                                              |                  |                   |
|                |                                              |                  |                   |
|                |                                              |                  |                   |
|                |                                              |                  |                   |
|                | < [                                          |                  |                   |
| F              | ile name:                                    | ✓ All Files      | •                 |
|                |                                              | Open             | Cancel            |

## 2.4.8 Click the **Upload** button.

| ned onto ABIM                                                     |                                |                                     |                         |
|-------------------------------------------------------------------|--------------------------------|-------------------------------------|-------------------------|
|                                                                   | MOVEit Upload Wiza             | Welcome to ADTHI                    | ×                       |
|                                                                   | Upload To:<br>Enter Any Notes: | / MOCActivityProviders / Production |                         |
| nd File/Folder<br>To Folder<br><u>nline Manual</u><br>ech Support | MOCActivity Comp               | oletion Data blank form.csv 🛍       | ne left side of the pag |
|                                                                   |                                |                                     |                         |

| (BD) Ame                                                                                                    | rican Board<br>ternal Medicine                       | 8                                   |                              |
|----------------------------------------------------------------------------------------------------|------------------------------------------------------|-------------------------------------|------------------------------|
| Signed onto ABIM                                                                                                    | _                                                    | Walcome to ADTM                     | <u>My Account   Sign Out</u> |
| <ul> <li>Folders</li> <li>Logs</li> <li>Search</li> <li>Find File/Folder</li> <li>Go To Folder</li> <li>Online Manual</li> </ul> | MOVEit Upload Wiza<br>Upload To:<br>Enter Any Notes: | / MOCActivityProviders / Production | he left side of the page     |
| <u>Tech Support</u>                                                                                                    | Upload Succeeded.                                    |                                     | Close                        |

The upload process is done. Your document will appear in the list of files. You may click **Sign Out** or simply close your browser.

| American<br>of Internal | Board<br>Medicine <sup>®</sup>        |                             |               |         |          |                      |
|-------------------------|---------------------------------------|-----------------------------|---------------|---------|----------|----------------------|
| Signed onto ABIM        |                                       |                             |               | M       | y Accour | <u>nt   Sign Out</u> |
| Home                    | Folders                               |                             |               |         |          |                      |
| Folders                 |                                       |                             |               |         |          |                      |
|                         | / MOCActivityProviders/ Production/ / |                             |               |         |          |                      |
| Q Search                |                                       |                             |               |         |          |                      |
| Find File/Folder Q      | Go To Folder 🗸                        |                             |               |         |          |                      |
| Go To Folder 🗸 🗸        |                                       |                             |               |         |          |                      |
| Online Manual           | Name Name                             | Created                     | Size/Contents | Creator | Ŧ        |                      |
|                         | ↑ Parent Folder                       |                             |               |         |          |                      |
| Tech Support            | E Results                             | 6/6/2017<br>8:00:35<br>AM   | 41 🗅          |         |          |                      |
|                         | MOCActivity Completion Data           | 3/12/2018<br>11:40:23<br>AM | 1 KB          |         | - 🗹      | ×                    |
|                         |                                       |                             |               |         |          |                      |

DOWNLOAD THE RESULTS FILE

3.1 Sign in to SFTP as shown in Section 2.

3.2 Click the arrow next to the Go To Folder... drop down menu.

|                  | _ |
|------------------|---|
| Signed onto ABIM |   |
| A Home           |   |
| Folders          |   |
| Logs             |   |
| Q Search         |   |
| Find File/Folder | Q |
| Go To Folder     | ~ |
| Online Manual    |   |
| Tech Support     |   |

3.3 Click on the folder with your organization's name that ends in / Results.

| America<br>of Intern                                                                                                   | n Board<br>al Medicine®                      |
|----------------------------------------------------------------------------------------------------|----------------------------------------------|
| Signed onto ABIM                                                                                                    |                                              |
| A Home                                                                                                    | Folders                                      |
| Folders                                                                                                    |                                              |
|                                                                                                    |                                              |
|                                                                                                    | / MOCACTIVITYProviders/ Production/ Results/ |
| Q Search                                                                                                    |                                              |
| Find File/Folder Q                                                                                                    | Go To Folder 🗸                               |
| Go To Folder 🥆                                                                                                    |                                              |
| / WOCActivityProviders<br>/ MOCActivityProviders / Pro<br>/ MOCActivityProviders / Pro<br>/ MOCActivityProviders / Pro | duction<br>duction /<br>duction / / Results  |

3.4 Pick a file to download. The name of the file will be different than the name on your original. It will have your organization's name as a prefix and long suffix, with your original file name in the middle.

3.5 Click the download button on the row of the file you want to download.

| American<br>of Internal | Board<br>Medicine <sup>®</sup>                 |                         |                      |                    |                 |
|-------------------------|------------------------------------------------|-------------------------|----------------------|--------------------|-----------------|
| Signed onto ABIM        |                                                |                         |                      | My Account         | <u>Sign Out</u> |
| A Home                  | Folders                                        |                         |                      |                    |                 |
| Folders                 |                                                |                         |                      |                    |                 |
| Logs                    | / MOCActivityProviders/ Production/ / Results/ |                         |                      |                    |                 |
| Q Search                |                                                |                         |                      |                    |                 |
| Find File/Folder Q      | Go To Folder 🗸                                 |                         |                      |                    |                 |
| Go To Folder 🗸 🗸        |                                                |                         |                      |                    |                 |
| Online Manual           | Name                                           | Created                 | <u>Size/Contents</u> | <u>Creator</u> 🛨 🗹 |                 |
| Tech Support            | rateric router      FileResults.csv            | 1/25/2018<br>4:41:10 AM | 3.5 КВ               | 4                  | K 🛨             |

3.6 Depending on the web browser you are using, the file will download and display at the bottom of your screen as seen below or you may need to click either the **Open** or **Save** button to open or save the downloaded file.

| American<br>of Internal              | Board<br>Medicine <sup>®</sup>               |                 |                         |               |                    |                      |
|--------------------------------------|----------------------------------------------|-----------------|-------------------------|---------------|--------------------|----------------------|
| Signed onto ABIM                     |                                              |                 |                         |               | My Accou           | <u>nt   Sign Out</u> |
| A Home                               | Folders                                      |                 |                         |               |                    |                      |
| Folders                              |                                              |                 |                         |               |                    |                      |
|                                      | / MOCActivityProviders/ Production/ Results/ |                 |                         |               |                    |                      |
| Q Search                             |                                              |                 |                         |               |                    |                      |
| Find File/Folder Q                   | Go To Folder 🗸                               |                 |                         |               |                    |                      |
| Go To Folder 🗸 🗸                     |                                              |                 |                         |               |                    |                      |
| Online Manual                        | ✓ Name                                       |                 | Created                 | Size/Contents | <u>Creator</u> 🛨 🗹 |                      |
|                                      | ↑ Parent Folder                              |                 |                         |               |                    |                      |
| Tech Support                         |                                              | FileResults.csv | 1/25/2018<br>4:41:10 AM | 3.5 KB        | 5                  | ×                    |
|                                      |                                              | tesults.csv     | 2/13/2018<br>4:17:09 AM | 1 KB          | з                  | ×                    |
|                                      |                                              | tesults.csv     | 2/22/2018               | 1.KB          | 2                  | * +                  |
|                                      |                                              | lts.csv         | Downlo                  | ads           |                    | X                    |
|                                      |                                              | lts.csv         | FileResul               | ts csv        | 3 KB               | Check                |
| https://srtp.abim.org/numan.aspx:r=4 | /oz1/012@Arg12=IIIeview@Arg11=1@Arg0         |                 |                         |               |                    |                      |
| ABIM_ABIM_Noncsv                     | ~                                            |                 |                         |               |                    | Show all X           |

If you clicked **Open** the file will open right away. Otherwise you will need to open it from the folder you saved it to. If the file doesn't open in Excel, save and close it. Then right click on the file and click **Open with** >, then click **Excel**.

| ile      | Home             | Insert     | Page Layor | ut Form  | ulas Data       | Review       | View Ac  | robat          |           |            |           |                                    |                             |          |             |           |             | a 🕜 🗆 p                  | F    |
|----------|------------------|------------|------------|----------|-----------------|--------------|----------|----------------|-----------|------------|-----------|------------------------------------|-----------------------------|----------|-------------|-----------|-------------|--------------------------|------|
| <u> </u> | 6 Cut<br>∋Copy → | Cal        | ibri       | · 11 ·   | A ^ =           | = = >-       | ₩r       | ap Text        | Genera    | ıl         | *         | <u>s</u>                           | /                           | +        | *           | Σ Auto    | Sum * 🎦     | r 🗥                      |      |
| aste     | Format P         | ainter B   | ΙŪ·        | III - 🖄  | •• <u>A</u> • ≡ | 三日 洋         | 🗊 🔤 Me   | rge & Center 🕤 | - \$ -    | % , *      | 00 .00 Co | onditional For<br>rmatting = as Ta | mat Cell<br>able * Styles * | Insert [ | elete Forma | t 🖉 Clea  | r * Filte   | & Find &<br>r * Select * |      |
| Cli      | oboard           | Est.       | F          | ont      | Es.             | Aliç         | Inment   |                |           | Number     | Fai       | Style                              | ;<br>                       |          | Cells       |           | Editing     |                          | _    |
|          | 013              | (0         | $f_x$      |          |                 |              |          |                |           |            |           |                                    |                             |          |             |           |             |                          |      |
| 1        | Α                | В          | С          | D        | E               | F            | G        | н              | 1         | J          | K         | L                                  | М                           | N        | 0           | Р         | Q           | R                        |      |
| Date     | Processe         | Accepted   | Rejected   | Records  |                 |              |          |                |           |            |           |                                    |                             |          |             |           |             |                          |      |
| Feb      | 13 2018 4        | 1          | 3          |          |                 |              |          |                |           |            |           |                                    |                             |          |             |           |             |                          |      |
| Dipl     | omate ID         | First Nam  | Last Name  | DOB      | Completion [    | ABIM Activit | MOC Poin | Medical K P    | ractice A | Patient Sa | Record A  | c Credit ID                        | ACGME Pr                    | Result   | Result Des  | cription  |             |                          |      |
|          | 234567           | Jane       | Doe        | 9/14     | 1/9/2018        | MCA200901    | 20       | FALSE          | TRUE      | FALSE      | ADD       | ID11684:2                          |                             | Accepted |             |           |             |                          |      |
|          | 999910           | Joe        | Doe        | 12/15    | 12/9/2017       | CMA201701    | 30       | FALSE          | TRUE      | FALSE      | ADD       | ID11684:3                          |                             | Rejected | 710 Maxim   | um MOC    | ooints alre | ady granted              | d    |
|          | 63503            | Sally      | Doe        | 10/11    | 11/16/2017      | GRD201501    | 20       | TRUE           | FALSE     | FALSE      | ADD       | ID11684:4                          |                             | Accepted |             |           |             |                          |      |
|          | 63503            | Sally      | Doe        | 10/11    | 9/16/2017       | MCA200901    | 20       | FALSE          | TRUE      | FALSE      | ADD       | ID11684:5                          |                             | Accepted |             |           |             |                          |      |
|          |                  |            |            |          |                 |              |          |                |           |            |           |                                    |                             |          |             |           |             |                          |      |
|          |                  |            |            |          |                 |              |          |                |           |            |           |                                    |                             |          |             |           |             |                          |      |
| 4 1 1    | ARIM             | MOC Activ  | ity Comple | tion 1 🧷 | n /             |              |          |                |           |            |           |                                    |                             |          |             |           |             |                          | ► IT |
| adv      | P                | ino o meen | icy compie |          | 10 /            |              |          |                |           |            |           |                                    |                             |          |             | CT TT 100 | MA ()       |                          |      |

Notice that that the Credit ID column is populated for every record in the result file. You can reference this Credit ID to delete that record (see section 5).

### **RESOLVE ERRORS**

Follow the instructions for downloading the results file as shown in Section 3. Locate the records that have been rejected and review the Result Description.

To resolve errors:

- Open a blank copy of the Participant Completion Data template.
- Populate the cells with the participant data for the records that were rejected, resolving the items that caused the error.
   For example, error code 631 means "Invalid Completion Date." This error could occur if the completion date is entered as "5/2/\*+18" instead of "5/2/2018."
- Once all of the rejected records are ready to be processed again, repeat the steps shown in Sections 2.3 through 2.4.9.

| Error Code | Error Description                                       | Error Resolution                                                                                                    |
|------------|---------------------------------------------------------|----------------------------------------------------------------------------------------------------|
| 602        | Learner record action is not valid                      | Enter one of the accepted values: "ADD" or "DELETE"                                                                                          |
| 621        | Missing diplomate ID                                    | Enter the six digit ABIM ID number. You can look<br>up a diplomate ID on ABIM's website:<br><u>http://www.abim.org/verify-physician.aspx</u> |
| 622        | Missing diplomate first name                            | Enter diplomate first name                                                                                                    |
| 623        | Missing diplomate last name                             | Enter diplomate last name                                                                                                    |
| 624        | Missing diplomate date of birth                         | Enter date of birth (mm/dd)                                                                                                    |
| 632        | Missing MOC points                                      | Enter number of MOC points earned by the diplomate                                                                                           |
| 664        | Diplomate date of birth month and/or day does not match | Date of birth entered does not match our records.<br>Enter correct date of birth                                                             |

| 665  | Diplomate name does not match Board record                                                                        | You can look up a diplomate's name on ABIM's website: <a href="http://www.abim.org/verify-nbysician.aspx">http://www.abim.org/verify-nbysician.aspx</a> |
|------|----------------------------------------------------------------------------------------------------|----------------------------------------------------------------------------------------------------|
| 670  | A second second second second second second second second second second second second second second second second |                                                                                                    |
| 670  | Activity is not registered to grant participant the specified type                                                | For example, an activity registered for Medical                                                                                                    |
|      | of MOC credit                                                                                                    | Knowledge may have been erroneously requesting                                                                                                    |
|      |                                                                                                    | Practice Assessment credit                                                                                                    |
| 706  | Deadline for deleting participant data has passed                                                                 | Darticipant completion records may not be                                                                                                    |
| 700  | Deaume for deleting participant data has passed.                                                                  | Participant completion records may not be                                                                                                    |
|      |                                                                                                    | deleted after 12/30 annually                                                                                                    |
| 710  | Maximum MOC points already granted                                                                                | Diplomate has already earned the maximum                                                                                                    |
|      |                                                                                                    | number of points for the activity                                                                                                    |
| 998  | General learner data processing error                                                                             | Contact ABIM at mocprograms@abim.org to                                                                                                    |
|      |                                                                                                    | troubleshoot                                                                                                    |
| 1001 | Delete action for unknown record                                                                                  | Check to be sure the participant record, including                                                                                                    |
| 1001 |                                                                                                    | the gradit ID match what was naturned in the                                                                                                    |
|      |                                                                                                    | the credit ID match what was returned in the                                                                                                    |
|      |                                                                                                    | original results file for the add record                                                                                                    |
| 1002 | Invalid diplomate ID                                                                                              | Diplomate ID, also known as an ABIM ID, must be                                                                                                    |
|      |                                                                                                    | 6 digits and cannot contain any letters or special                                                                                                    |
|      |                                                                                                    | characters. You can look up an ABIM ID on ABIM's                                                                                                    |
|      |                                                                                                    | website: http://www.abim.org/verify-                                                                                                    |
|      |                                                                                                    | physician.aspx                                                                                                    |
| 1003 | Invalid date of birth                                                                                             | Date of birth entered does not match our records.                                                                                                    |
|      |                                                                                                    | Enter correct date of hirth                                                                                                    |
| 1004 | Missing completion date                                                                                           | Enter completion date                                                                                                    |
| 1004 |                                                                                                    |                                                                                                    |
| 1005 | Invalid MOC points                                                                                                | Request for more points than the activity is                                                                                                    |
|      |                                                                                                    | registered for                                                                                                    |
| 1006 | Activity cannot be repeated                                                                                       | ABIM has already granted credit for the same                                                                                                    |
|      |                                                                                                    | activity                                                                                                    |
| 1007 | Activity completion date falls outside of the start and end date                                                  | Enter completion date within range of start and                                                                                                    |
|      |                                                                                                    | end date of the activity                                                                                                    |
|      |                                                                                                    |                                                                                                    |
| 1008 | Activity ID missing                                                                                               | Product code was not entered                                                                                                    |
| 1009 | Activity ID does not exist                                                                                        | Product code was not registered                                                                                                    |
|      |                                                                                                    |                                                                                                    |
| 1010 | Program ID not found                                                                                              | ACGME ID cannot be found in our database                                                                                                    |
| 1010 |                                                                                                    |                                                                                                    |
| 1011 | Program ID Invalid                                                                                                | The incorrect ACGIVIE ID was entered                                                                                                    |
|      |                                                                                                    |                                                                                                    |
| 1012 | MedicalKnowedgeApproval is invalid                                                                                | Activity is not registered to grant Medical                                                                                                    |
|      |                                                                                                    | Knowledge credit                                                                                                    |
| 1013 | PracticeAssessmentApproval is invalid                                                                             | Activity is not registered to grant Practice                                                                                                    |
| 1015 | r actice Assessment Approvans invalid                                                                             | Activity is not registered to grant Fractice                                                                                                    |
|      |                                                                                                    | Assessment creat                                                                                                    |
| 1014 | PatientSafetyApproval is invalid                                                                                  | Activity is not registered to grant Patient Safety                                                                                                    |
|      |                                                                                                    | credit                                                                                                    |
|      |                                                                                                    |                                                                                                    |
| 1015 | CSV file has unexpected number of columns                                                                         | The file should contain 13 columns                                                                                                    |
| 4010 |                                                                                                    |                                                                                                    |
| 1016 | CSV record failed insert into staging                                                                             | This is an internal error code                                                                                                    |
| 1017 | Invalid increment for MOC paints                                                                                  | Contact ADIM at magning many Cabing and to                                                                                                    |
| 101/ | invalue increment for MOC points                                                                                  | contact Abiliti at <u>mocprograms@abim.org</u> to                                                                                                    |
|      |                                                                                                    | troubleshoot                                                                                                    |
| 1018 | The completion date is greater than the date submitted                                                            | Contact ABIM at mocprograms@ahim org to                                                                                                    |
| 2020 | the completion date is preater than the date submitted                                                            | troubleshoot                                                                                                    |
|      |                                                                                                    | troubleshoot                                                                                                    |

#### DELETE CREDITS

Follow the instructions for downloading the results file as shown in Section 3. The results file has the Credit ID you need for each record you want to delete.

5.1 Fill out the .CSV file using the same information for the record(s) you want to delete. The **Record Action** should say **Delete** and the **Credit ID** should match the information on the result file where the credit was initially added. If this information is not provided, the credit cannot be successfully deleted.

|   | А            | В         | С         | D    | E               | F             | G        | Н         | 1          | J          | К         | L         | М        | N          |
|---|--------------|-----------|-----------|------|-----------------|---------------|----------|-----------|------------|------------|-----------|-----------|----------|------------|
| 1 | Diplomate ID | First Nam | Last Name | DOB  | Completion Date | ABIM Activity | MOC Poin | Medical K | Practice A | Patient Sa | Record Ac | Credit ID | ACGME Pr | ogram Code |
| 2 | 234567       | Jane      | Doe       | 8/17 | 5/23/2017       | CMA201701     | 30       | FALSE     | TRUE       | FALSE      | Delete    | ID10546:4 |          |            |
| 3 |              |           |           |      |                 |               |          |           |            |            |           |           |          |            |
|   |              |           |           |      |                 |               |          |           |            |            |           | 1         |          |            |

5.2 Submit the .CSV file to ABIM, following the instructions in Section 2.4.

#### **REQUEST HELP**

Email <u>MOCPrograms@abim.org</u> if you encounter issues signing in, uploading/downloading files, or have a general question about the SFTP site.